## Cómo crear un nuevo caso

Formas de creación de nuevos casos:

- Creación de caso en el portal de atención ITHelpCenter
- Envío de correo electrónico

## Creación de caso en el portal de atención ITHelpCenter

- 1. Ingresar al portal ITHelpcenter<sup>1)</sup> con el usuario asignado por el administrador ITHC<sup>2)</sup>.
- 2. En el menú lateral seleccionar la opción Crear Nuevo Caso.
- 3. Selección del tema del caso

Selección o búsqueda de la categoría que más se relacione con el caso:

 <u>Búsqueda normal</u> En el campo de texto ingresar una palabra o frase que mejor describan el tipo de caso.

Ejemplo: imagen distorsionada.

| T-Help-Center<br>the point where "all IT needs are resolved |                             |                                   |                                      | 4             | P | L Usr 001   |        | : |
|-------------------------------------------------------------|-----------------------------|-----------------------------------|--------------------------------------|---------------|---|-------------|--------|---|
| ↑ Inicio                                                    | Escritorio de servicio   Cr | ear nuevo caso                    |                                      |               |   |             |        | ø |
| Escritorio de servicio                                      |                             |                                   |                                      |               |   | Buscar cate | goría  |   |
|                                                             |                             | Escriba las palabras              | s o frases que mejor describen su ap | licación      |   |             |        |   |
| <ul> <li>Verificar mis casos</li> </ul>                     |                             | imagen distorsionada              |                                      |               | Q | L           |        |   |
|                                                             |                             |                                   | Frase exacta                         |               |   |             |        |   |
|                                                             | Categoría                   | Detalle de categoría              | Camino                               | Conocimiento  |   | Acción      |        |   |
|                                                             | Incidente                   | La imagen en el monitor se distor | Fallo de Hardware                    | 0 Auto Ayuda: |   | Seleo       | cionar |   |
|                                                             | Incidente                   | La imagen en el                   | Fallo de Hardware                    | 0 Auto Ayuda: |   | Seleo       | cionar |   |
|                                                             | Fallo                       | monitor se distorsiona<br>Ido     | Servicio de Impresion\Impresion      | 0 Auto Ayuda: |   | Selec       | cionar |   |
|                                                             | Fallo                       | do                                | Servicio de Seguridad\Antivirus\P    | 0 Auto Ayuda: |   | Selec       | cionar |   |
|                                                             | Fallo                       | La impresora local esta tallando  | Servicio de Impresion\Desconocido    | 1 Auto Ayuda: |   | Selec       | cionar |   |
|                                                             |                             |                                   | 1 🔰                                  |               |   |             |        |   |

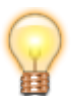

**Conocimiento:** Artículos de la base de conocimiento vinculados a la

categoría seleccionada, dar clic en el enlace para visualizarlo.

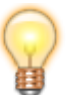

Dar clic sobre el detalle de categoría para ver el texto completo.

Al activar la opción **Frase Exacta** mostrará únicamente los resultados que contengan la misma frase ingresada en el campo de texto, no mostrará coincidencias de mismas palabras en diferente orden. Ejemplo: la imagen en el monitor.

|           | Escriba las palabras              | s o frases que mejor describen su ap | licación      | Buscar categoría |
|-----------|-----------------------------------|--------------------------------------|---------------|------------------|
|           | la imagen en el monito            | or<br>☑ Frase exacta                 | C             | <b>L</b>         |
| Categoría | Detalle de categoría              | Camino                               | Conocimiento  | Acción           |
| Incidente | La imagen en el monitor se distor | Fallo de Hardware                    | 0 Auto Ayuda: | Seleccionar      |

2. Búsqueda por categoría:

En el campo de lista desplegable seleccionar las categorías:

| <ul> <li>Inicio</li> <li>Escritorio de servicio   Crear nuevo caso</li> <li>Escritorio de servicio</li> <li>Crear nuevo caso</li> <li>Verificar mis casos</li> <li>Si existe más de una categoría 1</li> <li>Si existe más de una categoría, la siguiente se va a mostrar de acuerdo a la selección previa</li> <li>Si existe más de una categoría, la siguiente se va a mostrar de acuerdo a la selección previa</li> </ul> | T-Help-Center<br>The point where all II needs are resolved                                        |                                                                                                    | 🗶 💵 Usr 001 🕛 🗄 | * |
|----------------------------------------------------------------------------------------------------|---------------------------------------------------------------------------------------------------|----------------------------------------------------------------------------------------------------|-----------------|---|
| <ul> <li>Escritorio de servicio</li> <li>Crear nuevo caso</li> <li>Verificar mis casos</li> <li>Si existe más de una categoría 1</li> <li>Si existe más de una categoría, la siguiente se va a mostrar de acuerdo a la selección previa</li> <li>Si existe más de una categoría, la siguiente se va a mostrar de acuerdo a la selección previa</li> </ul>                                                                    | ↑ Inicio                                                                                          | Escritorio de servicio   Crear nuevo caso                                                                                                    | ø               |   |
|                                                                                                    | <ul> <li>Escritorio de servicio</li> <li>Crear nuevo caso</li> <li>Verificar mis casos</li> </ul> | Seleccione<br>Categoría 1<br>Si existe más de una<br>categoría, la siguiente se<br>va a mostrar de acuerdo<br>a la selección previa<br>Fallo de Hardward | e su categoría  |   |

3/7

| f Inicio               | Escritorio de ser | vicio   Crear nuevo caso            |            |                           |          |        |            |     |
|------------------------|-------------------|-------------------------------------|------------|---------------------------|----------|--------|------------|-----|
| Escritorio de servicio | 0                 |                                     |            |                           |          | Búsq   | ueda norma | al  |
|                        |                   |                                     | :          | Seleccione su categoría   |          |        |            |     |
| • Verificar mis casos  |                   | Categoría 1                         | Fallo d    | e Hardware                | ~        |        |            |     |
|                        |                   | Categoría 2                         | Monito     | r                         | ~        |        |            |     |
|                        | Categoría         | <b>—</b>                            | ×          | Camino                    | Conocir  | niento | Acció      | n   |
|                        | Incidente         | La imagen en el<br>monitor se disto | rsiona     | Fallo de Hardware\Monitor | 0 Auto A | yuda:  | Seleccio   | nar |
|                        | Incidente         |                                     |            | Fallo de Hardware\Monitor | 0 Auto A | yuda:  | Seleccio   | nar |
|                        | Incidente         | La imagen en el mor                 | nitor se d | Fallo de Hardware\Monitor | 0 Auto A | yuda:  | Seleccio   | nar |
|                        |                   |                                     |            |                           |          |        |            |     |

- 3. Dar clic en el botón **Seleccionar** de la categoría de detalle que más coincida con el caso a reportar.
- 4. Después de la selección se abrirá el formulario para creación de caso:

|                                                                                                    |                                                                                                   | ی چ                                                                | L Usr 001                                                                         | : |                                                                                       |
|----------------------------------------------------------------------------------------------------|---------------------------------------------------------------------------------------------------|--------------------------------------------------------------------|-----------------------------------------------------------------------------------|---|---------------------------------------------------------------------------------------|
|                                                                                                    | Escritorio de servicio   Crear nuevo caso                                                         |                                                                    |                                                                                   | ø |                                                                                       |
| Categoría y detalle de acuerdo<br>a la selección previa.<br>Dar clice nel botón Cambiar<br>para modificar la categoría | Complete el siguiente formulario                                                                  | para envia<br>@ Cambiar                                            | ar el caso<br>categoría<br>Cambiar                                                |   |                                                                                       |
| y detalle.                                                                                                    | Detaile: La imagen en el monitor se distorsiona     Asunto:     La imagen se ve mal               | Ourgencia:<br>low                                                  |                                                                                   | ~ | 5<br>Urgencia: Indica la rapidez con                                                  |
| Descripción<br>Detalle del caso a reportar:<br>indicar que ocurre,<br>la frecuencia, etc.                              | Oescribe lo que pasó:<br>Cuando se trabaja por más de una hora, la imagen del monitor se distorsi | iona y muestra ondas                                               | i.                                                                                |   | solución.<br>Seleccionar en el campo de lista<br>desplegable el valor de<br>urgencia. |
| Método de notificación<br>Este valor se autocompletará<br>de acuerdo al usuario que<br>crea el caso.                   | Método de notificación:     eMail ( camiloa@correo.com )                                          | Archivos a Adjunte                                                 | adjuntos: 0<br>e el archivo 🏾 🏉                                                   | 2 | 6<br>Opcional:<br>Adjuntar archivos al caso                                           |
|                                                                                                    | Enviar caso 🛛 🖈<br>Cancelar                                                                       | Dar clic en el I<br>para terminar<br>Se abrirá una<br>número de ca | botón Enviar caso<br>r la creación.<br>subventana con el<br>aso para seguimiento. |   |                                                                                       |

1. Opcional: Adjuntar archivo

Permite añadir archivos (imágenes de error, log de eventos, etc.) al caso. Dar clic en el botón **Agregar** para adjuntar archivos, una vez añadido el archivo, cierre la ventana y se actualizará el conteo de archivos adjuntos:

Tamaño máximo recomendado para adjuntos 10MB.

|                 | Archivos adjuntos: |               |
|-----------------|--------------------|---------------|
|                 |                    |               |
| Agregar 📥 Actua | alizar 🔎           |               |
|                 |                    |               |
| Agregal T       |                    |               |
| Archivo         | Descripción        | Para eliminar |

5. Cuando termine de completar el formulario dar clic en el botón **Enviar caso**, aparecerá la subventana con el número de caso asignado, al dar clic en el botón **OK** aparecerá la ventana con el resumen del caso.

| Enviar caso                    | ×  |
|--------------------------------|----|
|                                |    |
| Hemos creado el ticket número: |    |
| 1069                           |    |
|                                | ОК |

| ≡        | Lever                                       |                                                                  |                    |             | P | L Usr 001 | Ċ     | :    |
|----------|---------------------------------------------|------------------------------------------------------------------|--------------------|-------------|---|-----------|-------|------|
| Escrito  | orio de servicio   Crear                    | nuevo caso                                                       |                    |             |   |           |       | ø    |
| 1        | 069                                         | La imagen se ve mal                                              |                    |             |   |           | (     | J    |
| M        | edium                                       | Cuando se trabaja por más de una ho distorsiona y muestra ondas. | ora, la imagen del | monitor se  |   |           | Adju  | ntar |
| Fe<br>05 | echa del CAT:<br>5/ <b>12/2020 01:52 PM</b> |                                                                  |                    |             |   |           |       |      |
|          | tención:                                    |                                                                  | Mensajes:          |             |   |           | Mensa | aje: |
| Es       | stado actual: <b>Analisis</b>               |                                                                  | Handler: Mason Wa  | Ilace Jones |   |           |       |      |

## Creación de caso por correo electrónico

1. Para crear un caso por correo electrónico, desde cualquier cliente de correo, redactar un correo electrónico con las siguientes características:

- A (To): Cuenta de correo habilitada para recibir solicitudes.
- Asunto (subject): Descripción general del caso.
- Cuerpo del correo: Detalle del caso a reportar, indicar que ocurre, frecuencia, errores, etc.
- Archivos adjuntos: Se relacionarán los archivos adjuntos del correo al caso. Tamaño máximo recomendado para adjuntos para casos creados por correo: 4MB.

2. El sistema procesará el correo enviado por el usuario y será procesado como caso, el usuario podrá consultar el caso. Ver: Cómo consultar el estado de un caso

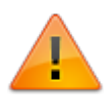

Por lo general, el usuario recibirá notificación de creación de caso al correo electrónico en el que se le informará del número asignado al caso.

Consulta de caso creado por correo.

| Lever                                                             |                                                                                                    |                                      | <b>B</b>                | Ç                                                                                                    | L Usr 001                                                                                                    |                                                                                                    | :                                                                                                    |
|-------------------------------------------------------------------|----------------------------------------------------------------------------------------------------|--------------------------------------|-------------------------|----------------------------------------------------------------------------------------------------|----------------------------------------------------------------------------------------------------|----------------------------------------------------------------------------------------------------|----------------------------------------------------------------------------------------------------|
| )                                                                 |                                                                                                    |                                      |                         |                                                                                                    |                                                                                                    |                                                                                                    | ø                                                                                                    |
| Incidente: <b>1039</b> Es                                         | stado: <b>InProgress</b>                                                                                              | 05/12/2020                           |                         | ø                                                                                                    |                                                                                                    | ^                                                                                                    |                                                                                                    |
| <b>1039</b><br>Medium<br>Fecha del CAT:<br>05/12/2020 11:55<br>PM | Impresión borrosa<br>Saludos,<br>Con la impresora DL serie #89<br>y además no imprime en colo                         | 990U todas las impresiones sor<br>r. | n borre                 | osas                                                                                                    | A                                                                                                    | <b>C</b>                                                                                                    |                                                                                                    |
| Atención:                                                         | sis                                                                                                    | Mensajes:                            |                         |                                                                                                    | М                                                                                                    | ensaje:                                                                                                    |                                                                                                    |
|                                                                   | Incidente: 1039 Es<br>1039<br>Medium<br>Fecha del CAT:<br>05/12/2020 11:55<br>PM<br>Atención:<br>Estado actual: Anali | Estado actual:Analisis               | Estado actual: Analisis | Incidente: 1039 Estado: InProgress 05/12/2020 10339 Medium Fecha del CAT: 05/12/2020 11:55 M Atención: Mensajes: Estado actual: Analisis Manuler: RODRIGO PEREZ | <ul> <li>Incidente: 1039 Estado: InProgress</li> <li>O5/12/2020</li> <li>Impresión borrosa<br/>Saludos,</li> <li>Con la impresora DL serie #8990U todas las impresiones son borrosas<br/>y además no imprime en color.</li> <li>Mensajes:</li> <li>Estado actual: Analisis</li> <li>Handler: RODRIGO PEREZ</li> </ul> | Incidente: 1039 Estado: InProgress 05/12/2020 Ø   Incidente: 1039 Estado: InProgress 05/12/2020 Ø   Incidente: 1039 Impresión borrosa<br>Saludos,<br>Con la impresora DL serie #89900U todas las impresiones son borrosas<br>y además no imprime en color. Atención: Mensajes: M   Estado actual: Analisis Handler: RODRIGO PEREZ M | Incidente: 1039 Estado: InProgress 05/12/2020 10339 Adjuntar Facha del CAT: Sofur 2/2020 11:55 M Atención: Mensajes: Mensajes: Estado actual: Analisis Mandler: RODRIGO PEREZ |

1) Enlace proporcionado por cada organización 2) ITHelpCenter

From: http://www.leverit.com/ithelpcenter/ - **IT Help Center** 

Permanent link: http://www.leverit.com/ithelpcenter/es:usuario:crear\_caso

Last update: 2021/08/27 16:02